## Instructions for Completing the SBHS Certification Amendment Form

|    | Go to https://gmap.edu                                                                                                    | ication.ky.gov/                                                                                                    |  |
|----|----------------------------------------------------------------------------------------------------|----------------------------------------------------------------------------------------------------|--|
|    | (Note: The districts GMAP User Access Administrator must setup your GMAP access and assign the                                                                                    |                                                                                                    |  |
|    | ,<br>role of District Medicaid                                                                                                    | Application Update. A list of district User Access Administrators is located                                                                                                    |  |
|    | in GMAP under KDE Resources.                                                                                                    |                                                                                                    |  |
|    |                                                                                                    |                                                                                                    |  |
|    | GMAP Home                                                                                                    |                                                                                                    |  |
|    | Search                                                                                                    |                                                                                                    |  |
|    | KDE Resources                                                                                                    |                                                                                                    |  |
|    | Help for Current Page                                                                                                    | 0                                                                                                    |  |
|    | Contact KDE                                                                                                    |                                                                                                    |  |
|    | GMAP Sign-In                                                                                                    |                                                                                                    |  |
|    |                                                                                                    |                                                                                                    |  |
|    | Public Access                                                                                                    |                                                                                                    |  |
|    | Production                                                                                                    |                                                                                                    |  |
| •  |                                                                                                    |                                                                                                    |  |
| 2. | Select GIVIAP Sign-In on                                                                                                    | the left Main Menu.                                                                                                    |  |
| 3. | Sign in with email addre                                                                                                    | ss and password.                                                                                                    |  |
|    | GMAP Sign-In                                                                                                    |                                                                                                    |  |
|    |                                                                                                    |                                                                                                    |  |
|    | Sign In                                                                                                    |                                                                                                    |  |
|    | Jightin                                                                                                    |                                                                                                    |  |
|    | Email Address                                                                                                    |                                                                                                    |  |
|    | Password                                                                                                    |                                                                                                    |  |
|    |                                                                                                    | Forgot your password?                                                                                                    |  |
|    |                                                                                                    |                                                                                                    |  |
| 4. | Click on District Docume                                                                                                    |                                                                                                    |  |
|    |                                                                                                    | ont Library and select 2021 then click on Search Folders.                                                                                                    |  |
|    |                                                                                                    | ent Library and select 2021 then click on Search Folders.                                                                                                    |  |
|    | GMAP Home                                                                                                    | District Document Library                                                                                                    |  |
|    | GMAP Home                                                                                                    | District Document Library                                                                                                    |  |
|    | GMAP Home<br>Administer                                                                                                    | District Document Library<br>KDE test district (1000) Test District                                                                                                    |  |
|    | GMAP Home<br>Administer<br>Search<br>Reports                                                                                                    | District Document Library<br>KDE test district (1000) Test District                                                                                                    |  |
|    | GMAP Home<br>Administer<br>Search<br>Reports<br>Inbox                                                                                                    | District Document Library<br>KDE test district (1000) Test District<br>LEA Document Library Search                                                                                                    |  |
|    | GMAP Home<br>Administer<br>Search<br>Reports<br>Inbox<br>Planning                                                                                                    | District Document Library         KDE test district (1000) Test District         LEA Document Library Search         Enter Search Text:                                                                                                    |  |
|    | GMAP Home<br>Administer<br>Search<br>Reports<br>Inbox<br>Planning<br>Funding                                                                                                    | District Document Library         KDE test district (1000) Test District         LEA Document Library Search         Enter Search Text:         Root Folders:                                                                                            |  |
|    | GMAP Home<br>Administer<br>Search<br>Reports<br>Inbox<br>Planning<br>Funding<br>Grant Summary                                                                                     | District Document Library         KDE test district (1000) Test District         LEA Document Library Search         Enter Search Text:         Root Folders:         General         2021                                                               |  |
|    | GMAP Home         Administer         Search         Search         Reports         Inbox         Planning         Funding         Grant Summary         District Document Library | District Document Library         KDE test district (1000) Test District         LEA Document Library Search         Enter Search Text:         Root Folders:         General         2021         2020                                                  |  |
|    | GMAP Home<br>Administer<br>Search<br>Reports<br>Inbox<br>Planning<br>Funding<br>Grant Summary<br>District Document Library<br>Address Book                                        | District Document Library         KDE test district (1000) Test District         LEA Document Library Search         Enter Search Text:         Root Folders:         General         2021         2020         2019         2019         2019           |  |
|    | GMAP HomeAdministerAdministerSearchReportsInboxPlanningFundingFundingGrant SummaryDistrict Document LibraryAddress BookKDE Decompose                                              | District Document Library         KDE test district (1000) Test District         LEA Document Library Search         Enter Search Text:         Root Folders:         General         2021         2020         2019         2018                        |  |
|    | GMAP HomeAdministerSearchSearchReportsInboxPlanningFundingFundingGrant SummaryDistrict Document LibraryAddress BookKDE Resources                                                  | District Document Library   KDE test district (1000) Test District   LEA Document Library Search   Enter Search Text:   Root Folders:   General   2021   2020   2019   2018   Search Folders                                                             |  |
|    | GMAP HomeAdministerSearchSearchReportsInboxPlanningFundingFundingGrant SummaryDistrict Document LibraryAddress BookKDE ResourcesHelp for Current Page1                            | District Document Library         KDE test district (1000) Test District         LEA Document Library Search         Enter Search Text:         Root Folders:         General         2021         2020         2019         2018                        |  |
|    | GMAP HomeAdministerSearchSearchReportsInboxPlanningFundingFundingGrant SummaryDistrict Document LibraryAddress BookKDE ResourcesHelp for Current PageContact KDE                  | District Document Library         KDE test district (1000) Test District         LEA Document Library Search         Enter Search Text:         Root Folders:         General         2021         2020         2019         2018         Search Folders |  |
|    | GMAP HomeAdministerSearchSearchReportsInboxPlanningFundingFundingGrant SummaryDistrict Document LibraryAddress BookKDE ResourcesHelp for Current PageContact KDEGMAP Sign Out     | District Document Library   KDE test district (1000) Test District   LEA Document Library Search   Enter Search Text:   Root Folders:   General   2021   2020   2019   2018   District Document Library [Expand All] [Collapse All] * 2021               |  |

| 5. Click on <i>2021</i> then locate the <i>SBHS</i> folder.                                                                                                    |  |  |  |
|----------------------------------------------------------------------------------------------------|--|--|--|
| District Document Library [Expand All] [Collapse All]                                                                                                    |  |  |  |
| 2021                                                                                                    |  |  |  |
| Folders                                                                                                    |  |  |  |
| CDIP/CSIP documents                                                                                                    |  |  |  |
| Equitable Services                                                                                                    |  |  |  |
| Grant Funding Application Documents                                                                                                    |  |  |  |
| Title I Comparability Report                                                                                                    |  |  |  |
| Title II, Part A Supporting Effective Instruction                                                                                                    |  |  |  |
| Title III Monitoring Documents                                                                                                    |  |  |  |
| Title IV-A Student Support and Academic Enrichment                                                                                                    |  |  |  |
| IDEA Documentation                                                                                                    |  |  |  |
| Medicaid Application                                                                                                    |  |  |  |
| Documents                                                                                                    |  |  |  |
| School-Based Health Services Annual Application                                                                                                    |  |  |  |
| SBHS Certification Amendment Form                                                                                                    |  |  |  |
|                                                                                                    |  |  |  |
| 6. Click on SBHS Certification Amendment Form. To download the Amendment form Edit Documents.                                                                                                    |  |  |  |
| 7. Click on the SBHS Certification Amendment Form document template.                                                                                                    |  |  |  |
| 8. Save and name the document to a folder on your computer. To upload completed SBHS Certificatio                                                                                                    |  |  |  |
| Amendment Form click Upload Document then click Select and locate the document saved on your                                                                                                    |  |  |  |
| computer from the template. Enter a Document Name and Document Description and click Save.                                                                                                    |  |  |  |
| 9. To verify a successful upload, Click <i>Return to District Document Library</i> . Click on <i>SBHS Certification Amendment Form</i> . Under Document History, you will see the uploaded file along with the date and time stamp. |  |  |  |
| <b>NOTE:</b> Please include Certification/Licensure on your SBHS Certification Amendment Form upload.                                                                                                    |  |  |  |